# Nokia BPM+

## Tensiomètre compact sans-fil

Instructions d'installation et d'utilisation (utilisateurs Android)

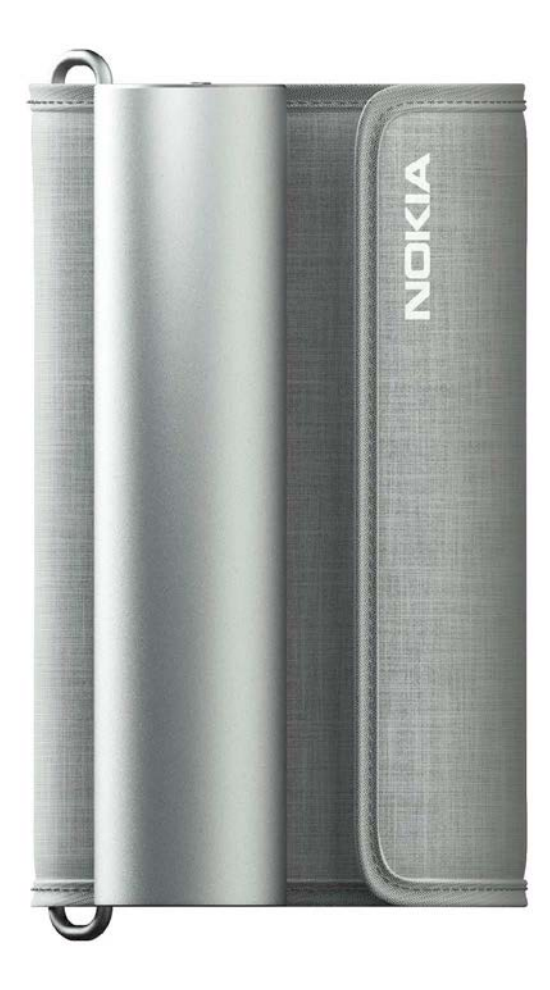

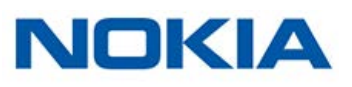

# Table des matières

| Configuration minimale requise             | .5 |
|--------------------------------------------|----|
| Smartphone ou autre appareil               | 5  |
| Version du système d'exploitation          | 5  |
| Nokia BPM+ Description                     | 6  |
| Vue d'ensemble                             | 6  |
| Contenu de la boîte                        | 6  |
| Description du produit                     | 7  |
| Configurer mon Nokia BPM+                  | 8  |
| Installer l'app Health Mate®               | 8  |
| Installer mon Nokia BPM+                   | 8  |
| Utiliser mon Nokia BPM+1                   | 15 |
| Me positionner avant et pendant la mesure1 | 15 |
| Prendre une mesure 1                       | 8  |
| Comprendre les résultats2                  | 20 |
| Afficher l'historique de mes mesures2      | 22 |
| Gérer mes données2                         | 23 |
| Partager mes données avec Google Fit2      | 23 |
| Dissocier mon Nokia BPM+2                  | 25 |
| Nettoyage et entretien2                    | 26 |
| Nettoyer mon Nokia BPM+2                   | 26 |
| Changement des piles                       | 26 |
| Dispositif médical2                        | 28 |
| Données personnelles2                      | 28 |
| Utilisation et rangement                   | 29 |
| Sécurité2                                  | 29 |
| Entretien et réparation 2                  | 29 |
| Caractéristiques3                          | 0  |
| Présentation de la version du document     | 32 |
| Garantie                                   | 33 |

Nokia BPM+ v1.0 | Juin 2017

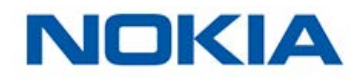

| Déclarations | réglementaires |  | í |
|--------------|----------------|--|---|
|--------------|----------------|--|---|

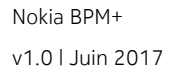

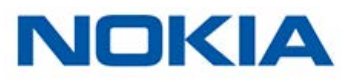

#### Remarque importante

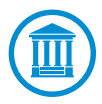

En utilisant votre Nokia BPM+, vous acceptez expressément les conditions générales d'utilisation de Nokia disponibles sur le site Web de la marque.

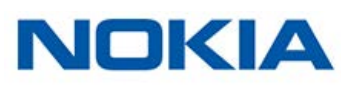

#### Smartphone ou autre appareil

Un appareil iOS ou Android (doté d'une connexion Bluetooth, Wi-Fi ou 3G/4G en état de fonctionnement) est requis pour :

- Télécharger l'app Health Mate®
- Configurer votre Nokia BPM+
- Accéder à vos données

Pour plus d'informations concernant les appareils compatibles, reportez-vous à la section "Caractéristiques" page 30.

#### Version du système d'exploitation

Vous devez disposer d'iOS 8 ou d'Android 5.0 (ou d'une version ultérieure de ces deux systèmes) pour installer et exécuter l'application Health Mate®.

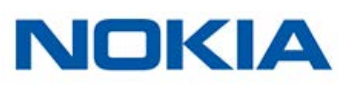

## Vue d'ensemble

Le Nokia BPM+ a été conçu pour être encore plus facile à transporter. Grâce à son brassard gris doux au toucher et à son profil ultramince, il vous accompagnera dans tous vos déplacements. Le Nokia BPM+ est un dispositif médical qui vous permet de surveiller et de contrôler de manière précise vos mesures de pression artérielle et de rythme cardiaque.

Le brassard du Nokia BPM+ fonctionnant selon la méthode oscillométrique, il vous suffit de l'enrouler autour du bras et d'appuyer sur un bouton pour obtenir une mesure. Vos mesures de pression artérielle et de rythme cardiaque sont alors automatiquement envoyées à l'application Health Mate®.

L'application Health Mate® vous permet d'afficher facilement l'historique de vos mesures. Vous pouvez également partager les données avec votre famille et votre médecin.

#### Contenu de la boîte

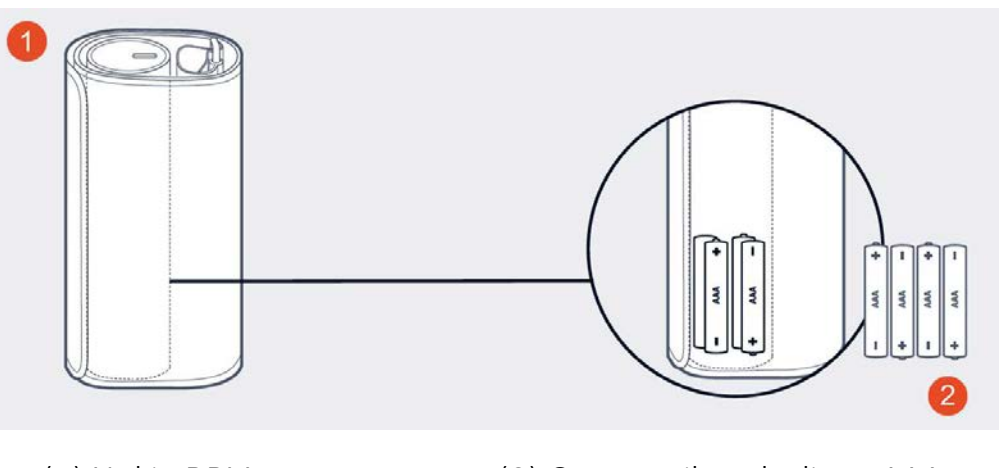

(1) Nokia BPM+

(2) Quatre piles alcalines AAA (déjà dans l'appareil)

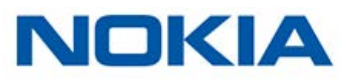

# Description du produit

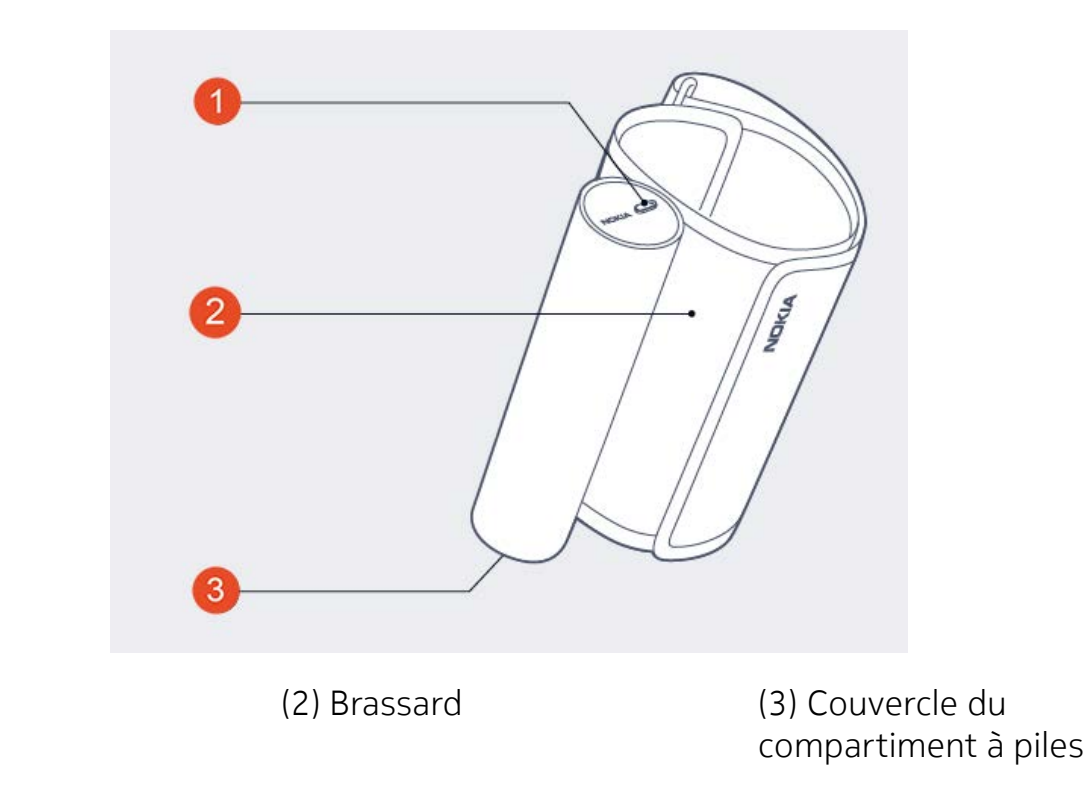

(1) Bouton

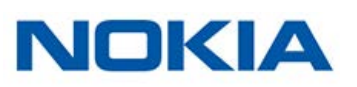

# Installer l'app Health Mate®

Si l'app Health Mate® n'est pas déjà installée sur votre appareil, suivez ces étapes :

- 1. Tapez healthapp.nokia.com dans le navigateur Web de votre appareil.
- 2. Touchez Application Android sur Google Play.
- 3. Touchez INSTALLER.

Le processus d'installation commence.

Lorsqu'une nouvelle version de l'app Health Mate® est disponible, vous serez automatiquement invité à l'installer.

#### Installer mon Nokia BPM+

#### J'utilise Health Mate® pour la première fois

Si vous ne possédez pas encore de compte Health Mate®, vous devez en créer un afin de configurer et d'utiliser votre Nokia BPM+.

Si vous avez déjà un compte, veuillez vous référer à la section "J'ai déjà un compte Health Mate®" page 11.

Pour installer votre Nokia BPM+, suivez ces étapes :

- 1. Ouvrez l'app Health Mate®.
- 2. Touchez Rejoindre.

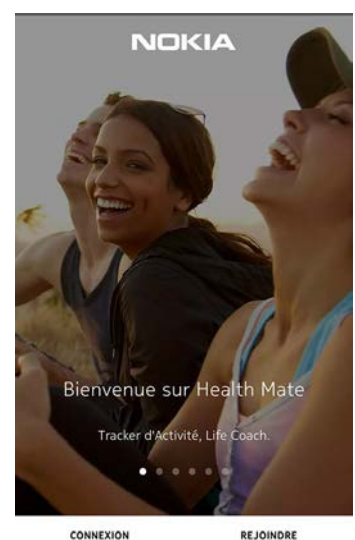

CONNEXION

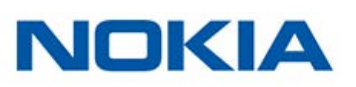

3. Touchez Installer mon appareil.

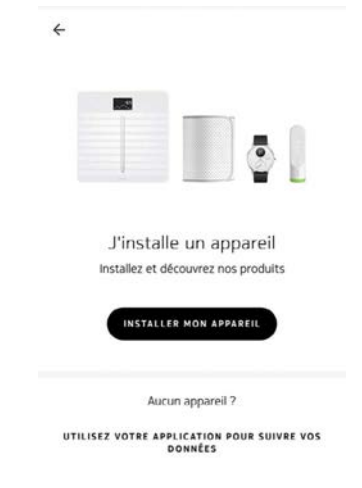

4. Touchez Tensiomètres.

| ← INSTALLER UN | APPAREIL |
|----------------|----------|
| Balances       |          |
| Tensiomètres   |          |
| Go             |          |
| ← INSTALLER UN | APPAREIL |

5. Touchez Nokia BPM+.

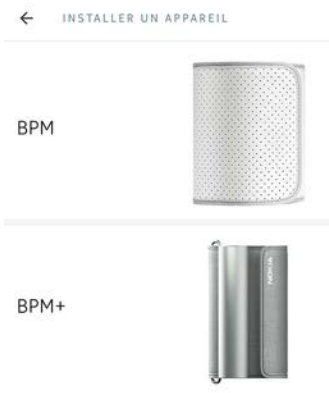

6. Touchez Installer.

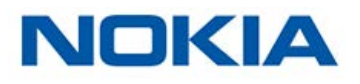

7. Appuyez sur le bouton du Nokia BPM+.

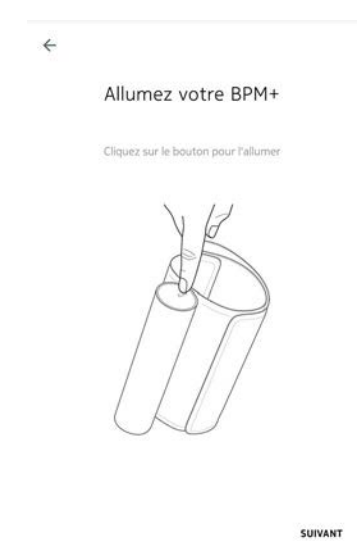

La LED du Nokia BPM+ s'allume en bleu et se met à clignoter.

8. Touchez **Suivant** deux fois.

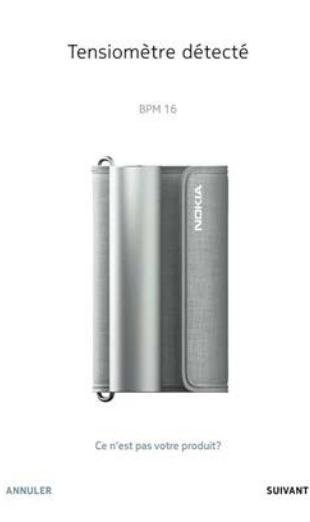

9. Saisissez votre adresse e-mail et votre mot de passe. Touchez Suivant.

|        | Créez un compte                                                                                                    |             |
|--------|----------------------------------------------------------------------------------------------------|-------------|
| Emai   | I.                                                                                                    |             |
| tho    | nas.smith64@gmail.com                                                                                                |             |
| Mat    | de marca                                                                                                    |             |
|        | be passe                                                                                                    | 66          |
|        | l'arrente las <b>Conditions Générales</b> de Nokia a                                                                 | insi que la |
| ~      | Politique de Confidentialité.                                                                                        |             |
| ⊻<br>⊻ | Politique de Confidentialité.<br>J'autorise Nokia à traiter mes données, confo<br>à la Politique de Confidentialité. | rmément     |

10. Saisissez votre prénom, votre nom et votre date de naissance.

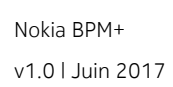

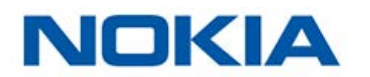

SUIVANT

11. Indiquez votre sexe ainsi que votre taille et votre poids. Touchez **Suivant**.

#### 12. Touchez Démarrer.

| ÷                               | NOUVELLE MESURE POUR                                                                                                    | ? |
|---------------------------------|----------------------------------------------------------------------------------------------------|---|
| Invi                            | té Thomas                                                                                                    |   |
|                                 |                                                                                                    |   |
|                                 |                                                                                                    |   |
| Cho                             | isissez le mode de mesure                                                                                                    |   |
| Cho                             | isissez le mode de mesure                                                                                                    |   |
| Cho                             | isissez le mode de mesure<br>Mode normal                                                                                                   |   |
| Cho                             | isissez le mode de mesure<br>Mode normal<br>Mode auto                                                                                      |   |
| <ul><li>Cho</li><li>O</li></ul> | isissez le mode de mesure<br>Mode normal<br>Mode auto<br>Le mode automatique prend trois mesures<br>consécutives et no calcule la moyenne. |   |
| <ul><li>Cho</li><li>O</li></ul> | Mode normal Mode auto Le mode automatique prend trois mesures consécutives et en calcule la moyenne.                                       |   |

13. Une fois la mesure effectuée, touchez **Terminer**.

| ← MESURE            |                    | ≪° ī    |
|---------------------|--------------------|---------|
| SYSTOLE             | DIASTOLE           |         |
| 119 <sub>mmHg</sub> | 87 <sub>mmHg</sub> |         |
| RYTHME CARDIAQUE    |                    | 71 bpm  |
| Normale haute       |                    |         |
| VOIR MA TENDANCE    |                    |         |
| Notes               |                    |         |
| Ajouter un commenta | iire               |         |
| ÉESSAYER            |                    | TERMINE |

Si vous souhaitez effectuer une autre mesure, touchez **Réessayer**.

#### J'ai déjà un compte Health Mate®

Si vous disposez déjà d'un compte Health Mate®, vous pouvez procéder directement à l'installation. Pour cela, suivez ces étapes :

- 1. Ouvrez l'app Health Mate®.
- 2. Connectez-vous à votre compte si vous en avez déjà un ou créez-en un.
- 3. Touchez Mes appareils.

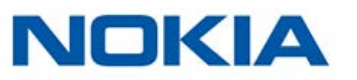

#### 4. Touchez +.

| MES APPAREILS                         |   | 2 <del> </del> | ł | Ä   |
|---------------------------------------|---|----------------|---|-----|
| Steel HR                              |   |                |   |     |
| Anne                                  |   | P              |   |     |
| I %                                   |   | Ó              | ľ |     |
| Recherche de votre montre<br>en cours |   |                |   |     |
| Notifications                         |   |                |   |     |
| Prochaine alarme                      |   |                |   | Off |
| PARAMÈTRES                            |   |                |   |     |
| BPM                                   |   |                |   |     |
| ĵ ∎                                   | ŵ | ß              |   | 0   |

5. Touchez Tensiomètres.

| ← INSTALLER UN | APPAREIL |
|----------------|----------|
| Balances       |          |
| Tensiomètres   |          |
| Go             |          |

6. Touchez Nokia BPM+.

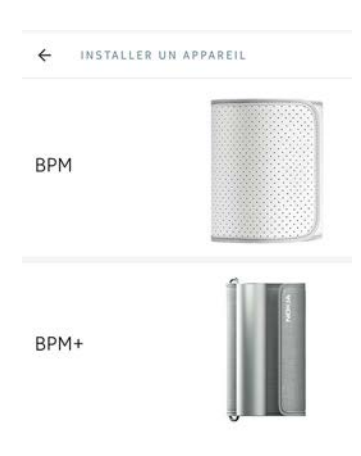

#### 7. Touchez **Suivant**.

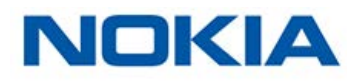

8. Appuyez sur le bouton du Nokia BPM+.

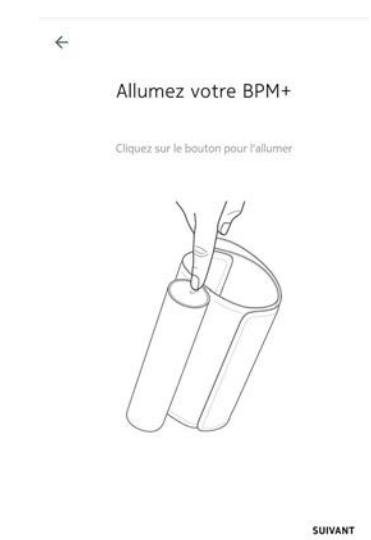

5.055637025

La LED du Nokia BPM+ s'allume en bleu et se met à clignoter.

9. Touchez **Suivant** deux fois.

10. Touchez Démarrer.

| Tensiomètre détecté                                                                              |         |
|--------------------------------------------------------------------------------------------------|---------|
| BPM 16                                                                                           |         |
| Marca                                                                                            |         |
| Ce n'est pas votre produit?                                                                      | SUIVANT |
|                                                                                                  |         |
| NOUVELLE MESURE POUR                                                                             | 0       |
| Choisissez le mode de mesure                                                                     |         |
| Mode normal                                                                                      |         |
| O Mode auto<br>Le mode automatique prend trois mesures<br>consécutives et en calcule la moyenne. |         |
| DÉMARRER                                                                                         |         |

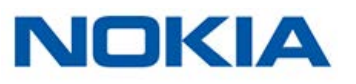

11. Une fois la mesure effectuée, touchez **Terminé**.

| ← MESURE                          | ~                  | Ċ   |
|-----------------------------------|--------------------|-----|
| SYSTOLE                           | DIASTOLE           |     |
| 119mmHg                           | 87 <sub>mmHg</sub> |     |
| RYTHME CARDIAQUE                  | 71                 | bpm |
| <ul> <li>Normale haute</li> </ul> |                    |     |
| VOIR MA TENDANCE                  |                    |     |
| Notes                             |                    |     |
| Ajouter un commentaire            | ž                  |     |
| DÉECCAVED                         |                    | -   |

Si vous souhaitez effectuer une autre mesure, touchez **Réessayer**.

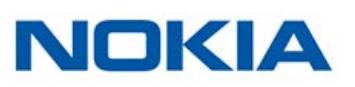

#### Me positionner avant et pendant la mesure

Assurez-vous de suivre les consignes suivantes avant d'effectuer une mesure. Leur nonrespect peut engendrer des résultats inexacts ou conduire à un échec des mesures.

1. Asseyez-vous confortablement.

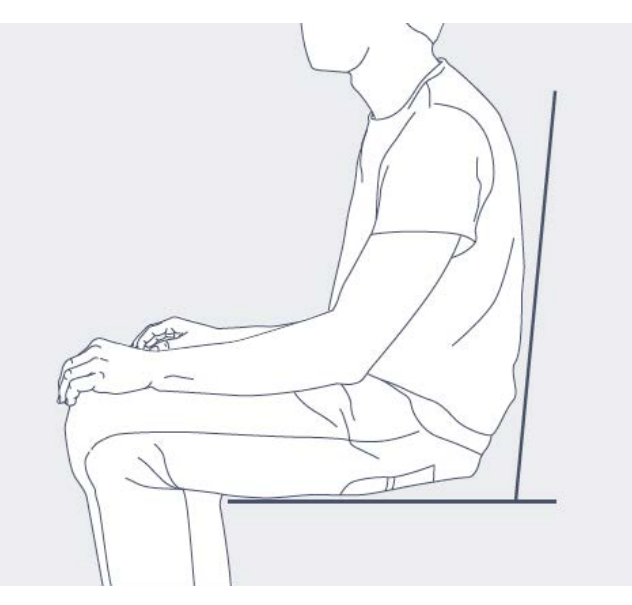

- 2. Reposez-vous pendant 5 minutes avant d'effectuer une mesure.
- 3. Déroulez le brassard. Passez votre bras dedans.

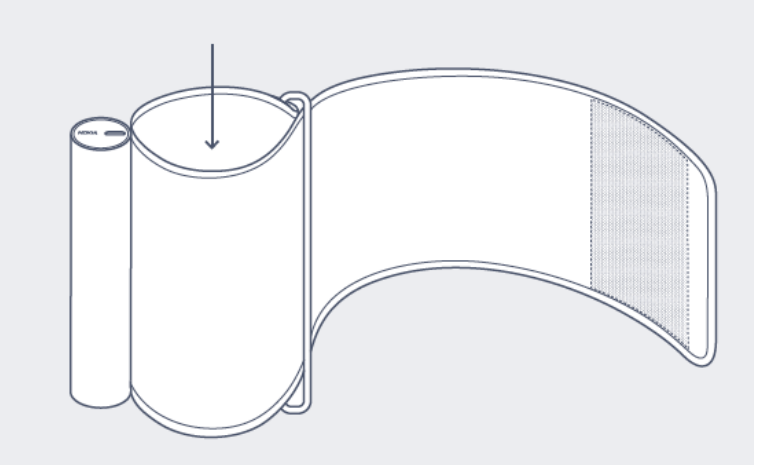

4. Ajustez-le autour de votre bras, à environ 2 centimètres au-dessus de votre coude.

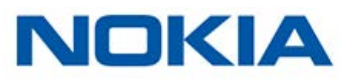

5. Assurez-vous que le tube métallique est en contact avec l'intérieur de votre bras.

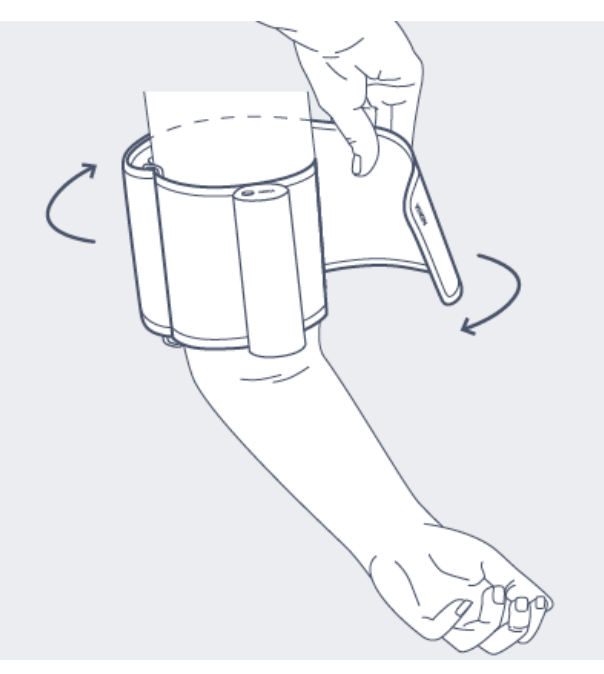

6. Posez votre bras sur une table, légèrement fléchi et au même niveau que votre cœur.

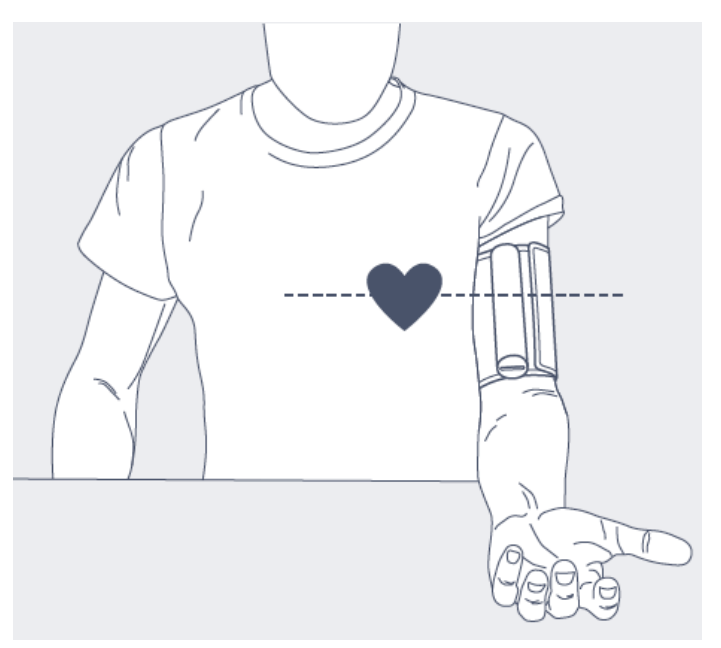

7. Allumez votre Nokia BPM+.

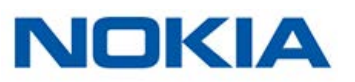

L'application Health Mate® démarre automatiquement.

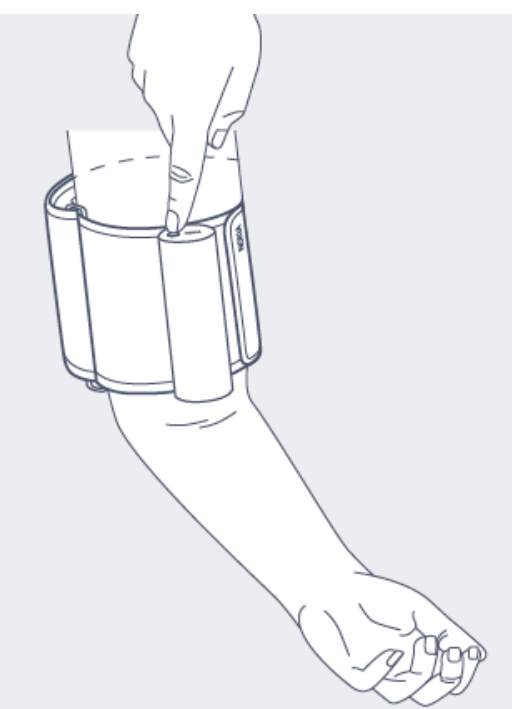

8. Appuyez sur le bouton **Démarrer** pour lancer la mesure.

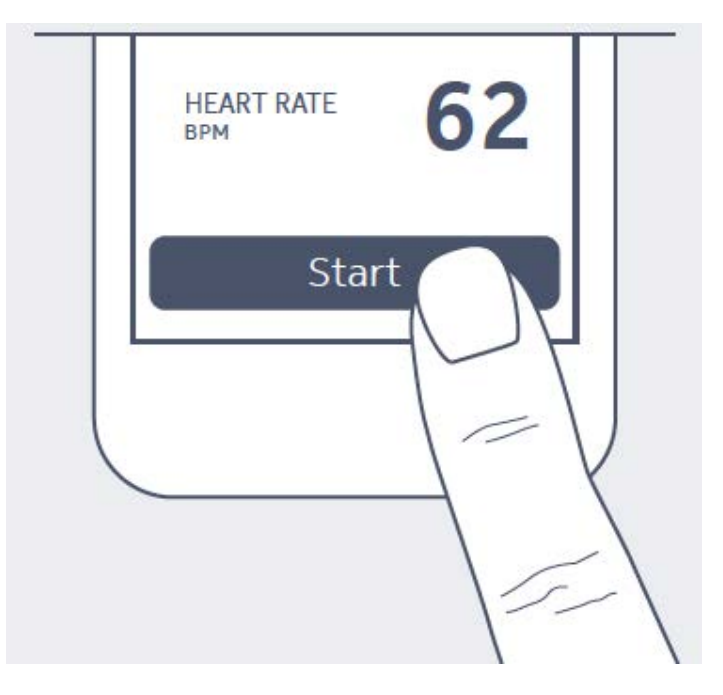

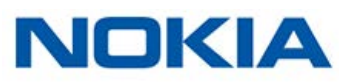

#### Prendre une mesure

Pour prendre une mesure, suivez les étapes suivantes :

- Positionnez le Nokia BPM+.
   Pour plus d'informations sur la façon de positionner le Nokia BPM+, reportez-vous à la section "Me positionner avant et pendant la mesure" page 15.
- 2. Activez l'écran de votre téléphone.
- 3. Appuyez sur le bouton du Nokia BPM+. L'application Health Mate® démarre.
- 4. Touchez le nom de l'utilisateur situé en dessous de **Nouvelle mesure pour** si vous souhaitez effectuer une mesure anonyme ou liée à un autre profil d'utilisateur.

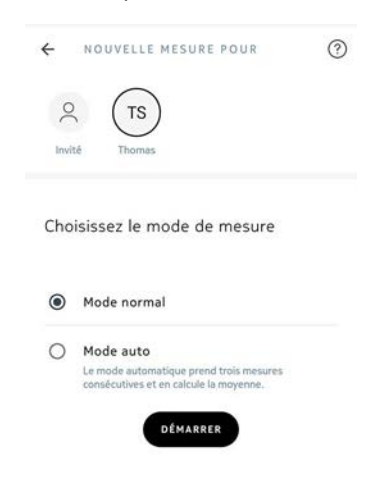

À ce stade, vous avez la possibilité d'effectuer une mesure automatique. Cette option vous permet d'effectuer trois mesures consécutives, et d'en obtenir la moyenne.

5. Si vous souhaitez effectuer une mesure automatique, touchez **Mode automatique**.

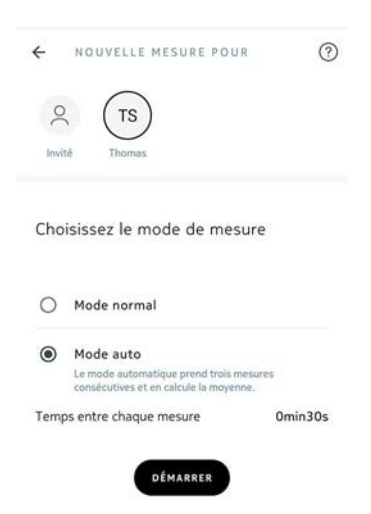

6. Touchez Démarrer.

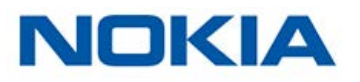

7. Touchez > pour afficher le tutoriel ou touchez **Passer**.

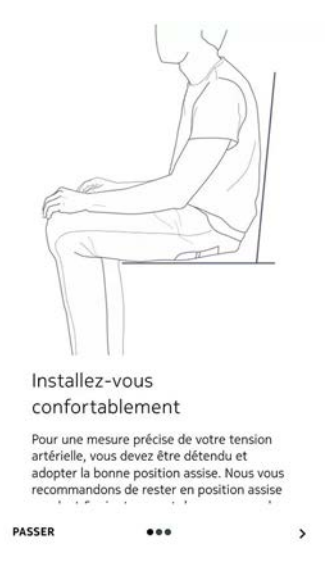

Assurez-vous de bouger le moins possible et évitez de parler pendant la mesure. Le moindre mouvement peut avoir un effet sur vos résultats.

8. Une fois la mesure effectuée, touchez Terminé.

| ← MESURE            |                    | \$ 1     |
|---------------------|--------------------|----------|
| SYSTOLE             | DIASTOLE           |          |
| 119mmHg             | 87 <sub>mmHg</sub> |          |
| RYTHME CARDIAQUE    |                    | 71 bpm   |
| Normale haute       |                    |          |
| VOIR MA TENDANCE    |                    |          |
| Notes               |                    |          |
| Ajouter un commenta | ire                |          |
| RÉESSAYER           |                    | TERMINER |

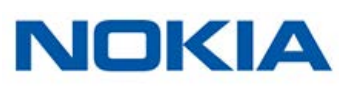

# Comprendre les résultats

#### États-Unis et Canada

Comparez vos résultats aux tableaux ci-dessous pour mieux les comprendre.

| Blood Pressure<br>Category                        | Systolic (mmHg)  |     | Diastolic (mmHg) |  |
|---------------------------------------------------|------------------|-----|------------------|--|
| Normal                                            | Less than 120    | AND | Less than à 80   |  |
| Prehypertension                                   | 120-139          | OR  | 80-89            |  |
| High Blood Pressure<br>(Hypertension) Stage<br>1  | 140-159          | OR  | 90-99            |  |
| High Blood Pressure<br>(Hypertension) Stage<br>2  | 160 or highter   | OR  | 100 or highter   |  |
| Hypertensive Crisis<br>(Emergency care<br>needed) | Highter than 180 | OR  | Highter than 110 |  |

Cette classification est extraite des recommandations 2013 de l'American Heart Association.

Elle se base sur des valeurs de pression artérielle mesurées assis dans le cabinet d'un médecin ou à l'hôpital par un professionnel de santé.

Les recommandations internationales suggèrent que les pressions artérielles suivantes, obtenues par automesure (effectuée chez soi) sont élevées :

- Pression artérielle systolique ≥ 135 mmHg
- Pression artérielle diastolique ≥ 85 mmHg

Le code couleur de cette classification est tiré de l'article « CoCo trial : Color-coded blood pressure Control, a randomized controlled study ».

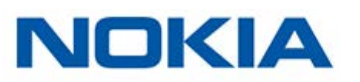

#### Union européenne

Comparez vos résultats aux tableaux ci-dessous pour mieux les comprendre.

| Class                             | Systolic blood<br>pressure (mmHg) |        | Diastolic blood<br>pressure (mmHg) |  |
|-----------------------------------|-----------------------------------|--------|------------------------------------|--|
| Optimal                           | < 120                             | AND    | < 80                               |  |
| Normal                            | 120-129                           | AND/OR | 80-84                              |  |
| High normal                       | 130-139                           | AND/OR | 85-89                              |  |
| Grade 1 hypertension              | 140-159                           | AND/OR | 90-99                              |  |
| Grade 2 hypertension              | 160-179                           | AND/OR | 100-109                            |  |
| Grade 3 hypertension              | ≥ 180                             | AND/OR | ≥ 110                              |  |
| Isolated systolic<br>hypertension | ≥ 140                             | AND    | < 90                               |  |

Cette classification est extraite des recommandations 2013 de l'American Heart Association.

Elle se base sur des valeurs de pression artérielle mesurées assis dans le cabinet d'un médecin ou à l'hôpital par un professionnel de santé.

Les recommandations internationales suggèrent que les pressions artérielles suivantes, obtenues par automesure (effectuée chez soi) sont élevées :

- Pression artérielle systolique ≥ 135 mmHg
- Pression artérielle diastolique ≥ 85 mmHg

Le code couleur de cette classification est tiré de l'article « CoCo trial : Color-coded blood pressure Control, a randomized controlled study ».

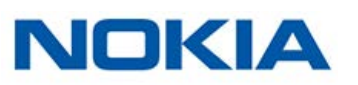

#### Afficher l'historique de mes mesures

Une fois vos mesures de pression artérielle et de rythme cardiaque effectuées, elles sont envoyées à l'app Health Mate®.

Pour afficher vos mesures en détail et visualiser votre historique complet, vous devez consulter vos données dans l'app Health Mate®.

| ← TENSION          |                    | Ś    | 亡  |
|--------------------|--------------------|------|----|
| ui, 19:52 AU       | IOURD'HUI, 10:55   |      |    |
| SYSTOLE<br>121mmHg | diastole<br>86mmHg |      |    |
| RYTHME CARDIAQUE   |                    | 72 b | pm |
| VOIR MA TENDANCE   | ute                |      |    |
| Notes              |                    |      |    |
| Alouter un comme   | ntaire             |      |    |

Vous pouvez accéder à vos données en touchant **Voir ma tendance** à partir de n'importe quelle mesure de pression artérielle dans votre Timeline. Pour accéder à vos données de mesure de rythme cardiaque, touchez n'importe quel élément de votre Timeline.

| € (R)    | THME CARDIAQUE               | Š    | 亡 |
|----------|------------------------------|------|---|
| (, 14:02 | VENDREDI 9 JUIN, 14:48       |      |   |
| RYTHME O | ARDIAQUE                     |      |   |
| ⊘ Ry     | thme cardiaque normal au rep | 105. |   |
| Notes    |                              |      |   |
|          |                              |      |   |

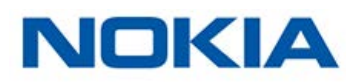

### Partager mes données avec Google Fit

L'app Health Mate® peut partager les données de mesure de rythme cardiaque avec Google Fit.

Pour connecter vos comptes entre eux, suivez ces étapes :

- 1. Ouvrez l'app Withings Health Mate™.
- 2. Touchez Profil.
- 3. Touchez Google Fit.

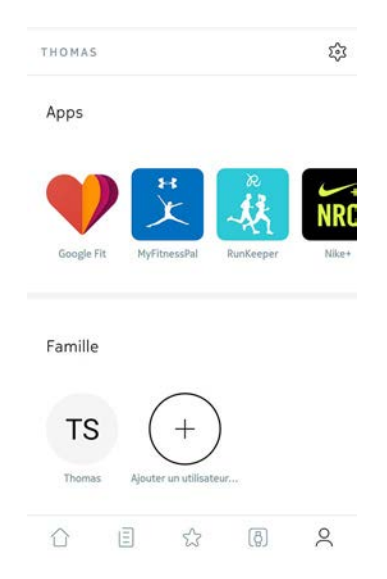

4. Touchez le bouton pour activer l'intégration de Google Fit.

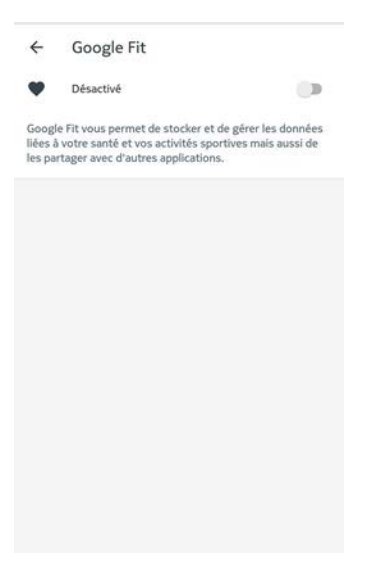

- 5. Sélectionnez le compte Google auquel vous souhaitez connecter votre compte Health Mate.
- 6. Touchez **OK** deux fois.

Nokia BPM+ v1.0 | Juin 2017

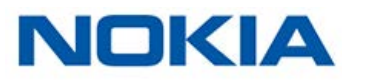

## Supprimer des données

Vous avez la possibilité de supprimer vos mesures de rythme cardiaque et de pression artérielle dans l'app Health Mate®. Pour cela, suivez ces étapes :

- 1. Ouvrez l'app Health Mate®.
- 2. Faites glisser votre doigt sur la valeur dont vous souhaitez supprimer la mesure.

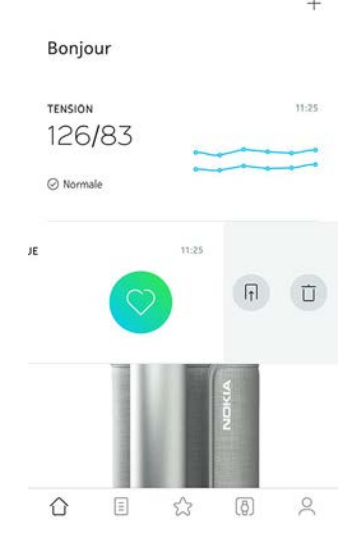

3. Touchez Supprimer.

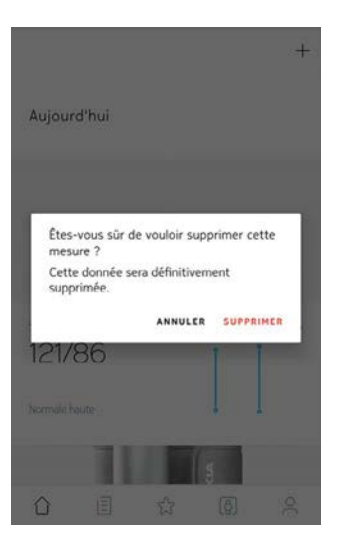

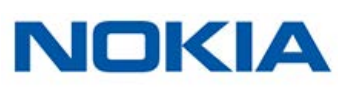

Si vous ne souhaitez plus utiliser votre Nokia BPM+, vous devez le dissocier de votre compte.

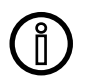

# Dissocier votre Nokia BPM+ ne supprime aucune donnée synchronisée depuis l'app Health Mate®.

Pour dissocier votre Nokia BPM+, suivez ces étapes :

- 1. Ouvrez l'app Health Mate®.
- 2. Allez dans **Mes appareils**.
- 3. Touchez Nokia BPM+.

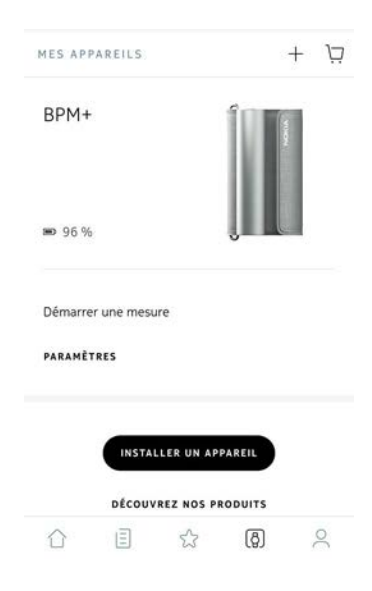

- 4. Touchez Dissocier.
- 1. Touchez Supprimer de mon compte.

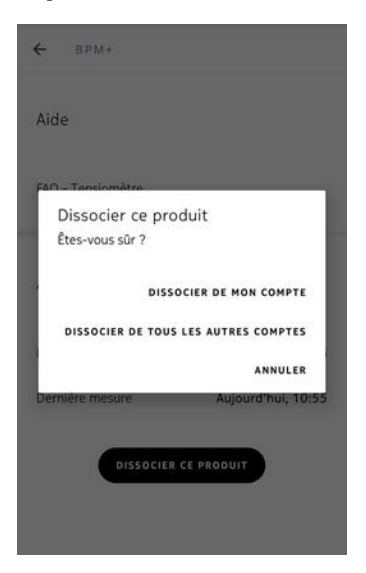

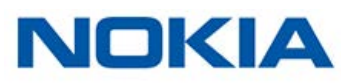

#### Nettoyer mon Nokia BPM+

Nettoyez votre Nokia BPM+ à l'aide d'un chiffon légèrement humide. Veillez à ne pas laver le brassard de votre Nokia BPM+ en machine et à ne pas le plonger dans l'eau, car il contient des composants électroniques.

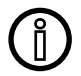

#### N'utilisez jamais de détergent pour nettoyer votre Nokia BPM+.

#### Changement des piles

Pour connaître le niveau de charge des piles de votre Nokia BPM+, suivez ces étapes :

- 1. Ouvrez l'app Health Mate®.
- 2. Allez dans **Mes appareils**.
- 3. Touchez Nokia BPM+.

| MES APPAREILS       | + Ä      |
|---------------------|----------|
| BPM+                | Viceo    |
| ■ 96 %              |          |
| Démarrer une mesure |          |
| PARAMÈTRES          |          |
| INSTALLER UN        | APPAREIL |
| 0                   | _        |

4. Vérifiez le niveau de charge à gauche de l'écran.

Si le niveau de charge est inférieur à 20 %, nous vous conseillons de changer les piles. Votre Nokia BPM+ fonctionne à l'aide de 4 piles alcalines AAA 1,5 V (LRO3). Pour changer les piles de votre Nokia BPM+, suivez ces étapes :

Assurez-vous que le tensiomètre est éteint.
 Si la LED est allumée, appuyez sur le bouton pendant 3 secondes.

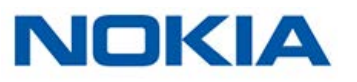

2. Placez une pièce de monnaie dans la fente du couvercle du compartiment à piles et tournez dans le sens inverse des aiguilles d'une montre pour le dévisser et le retirer.

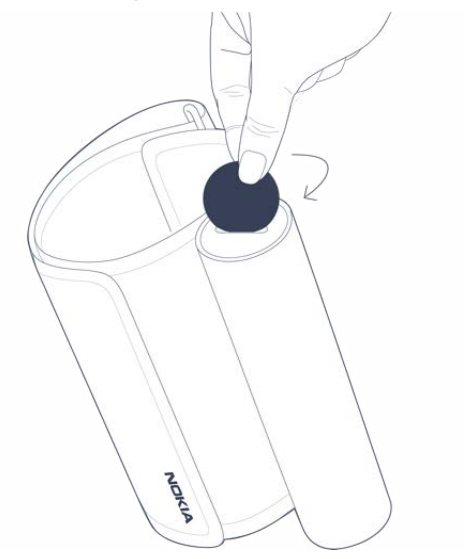

- Remplacez les piles. Assurez-vous de les insérer correctement, en respectant les polarités.
- 4. Replacez le couvercle du compartiment à piles

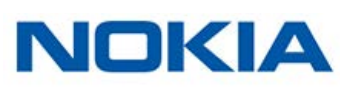

Ce guide utilisateur est protégé par les lois de la propriété intellectuelle et des droits d'auteur. Toute reproduction, modification, représentation et/ou publication sans autorisation préalable de Nokia® est strictement interdite. Vous pouvez imprimer ce guide utilisateur pour votre usage personnel exclusivement.

Pour toute question, veuillez contacter Nokia® à l'adresse suivante : http://contact.nokia. com.

# Mentions légales

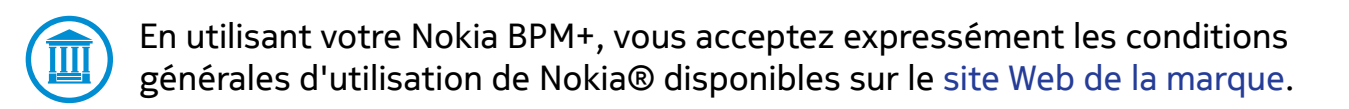

|      | <b>Les données d'identité</b> correspondent aux informations qui peuvent permettre de vous identifier directement.                                                                                                    |
|------|----------------------------------------------------------------------------------------------------|
| -⁄չ- | <b>Les données d'utilisation</b> sont les informations correspondant<br>à une mesure précise de vos caractéristiques physiques et de<br>votre activité.                                                                                |
| ٥    | <b>Les cookies - caractéristiques techniques</b> sont des données<br>qui ne permettent pas de vous identifier directement, mais vous<br>permettent d'utiliser nos produits et services et de rendre leur<br>utilisation plus agréable. |

# Dispositif médical

- Le Nokia BPM+ est un dispositif médical ayant fait l'objet d'une validation par les autorités compétentes.
- L'app Health Mate® n'est pas un dispositif médical. Les conseils proposés par l'app ne sauraient se substituer à ceux d'un professionnel de la santé.

### Données personnelles

- Assurez-vous d'avoir lu notre politique de confidentialité, disponible sur notre site Web.
- Assurez-vous que le mot de passe de votre compte Nokia® est suffisamment sécurisé pour protéger l'accès à votre compte. Il doit être composé d'au moins huit caractères, de lettres minuscules et majuscules et utiliser une combinaison de caractères alphanumériques et spéciaux.

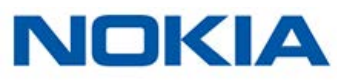

#### Utilisation et rangement

- Utilisez cet appareil à une température comprise entre 10 et 40 °C.
- Lorsqu'il n'est pas utilisé, le produit doit être stocké dans un endroit propre et sec, entre -25 et 55 °C.
- Ôtez les piles si vous prévoyez de ne pas utiliser votre Nokia BPM+ pendant une période prolongée.
- Le Nokia BPM+ est uniquement destiné au suivi de vos mesures de pression artérielle et de rythme cardiaque, exclusivement en l'enroulant autour de votre bras. Toute autre utilisation est interdite.

# Sécurité

- Consultez un médecin si les symptômes persistent ou vous semblent inquiétants.
- Protégez votre Nokia BPM+ de toute exposition à une substance liquide. Si votre appareil venait à être mouillé, laissez-le sécher avant de tenter de l'utiliser.
- N'exposez pas votre Nokia BPM+ à la poussière ou au soleil trop longtemps, car cela pourrait l'endommager.
- Maintenez votre Nokia BPM+ et ses accessoires hors de portée des enfants ; les petits composants pourraient entraîner un risque d'étouffement.

# Entretien et réparation

- Ne tentez pas de réparer ou de modifier votre Nokia BPM+ vous-même.
- Si vous rencontrez des problèmes, vous pouvez contacter le service client à l'adresse suivante : http://contact.nokia.com.

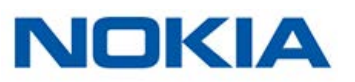

#### Nokia BPM+

- Longueur : 165 mm
- Largeur : 60 mm
- Poids : 390 g, piles incluses
- Circonférence du brassard : s'adapte aux tours de bras de 22 à 42 cm

### Connectivité

• Connectivité Bluetooth 4.0

# Espace de stockage et mémoire

- Stockage en ligne gratuit et illimité des données de pression artérielle
- Un maximum de 100 mesures peuvent être stockées dans le Nokia BPM+ si le smartphone n'est pas connecté à internet.

#### Technologie

- Fonctionnement du brassard selon la méthode oscillométrique
- Plage de mesure : 0 à 285 mmHg
- Précision : ±3 mmHg ou 2 % de la valeur affichée
- Gonflage : automatique
- Desserrage contrôlé

#### Certifications

- Conforme aux directives européennes applicables aux dispositifs médicaux et approuvé par la FDA
- Norme ANSI/AAMI SP-10 : 2002/A1 2003(R) 2008
- FCC partie B 15B : 2013

#### Conformité avec les normes internationales

- European Society of Hypertension (ESH) pour tous les pays sauf États-Unis et Canada
- American Society of Hypertension (ASH) pour les États-Unis et le Canada

#### Unités de mesure

- Plage de mesure du rythme cardiaque : de 40 à 180 battements par minute
- Précision : 5 % de la valeur affichée

#### Autonomie des piles

- Quatre piles AAA (LR03) fournies et déjà installées
- Autonomie d'un an (au rythme d'une mesure par jour)

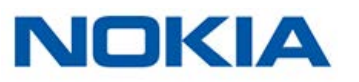

#### Appareils compatibles

- iPhone (4S ou plus récent)
- Apple Watch
- iPod Touch (5e génération ou version ultérieure)
- iPad (3e génération ou ultérieure)

#### Systèmes d'exploitation compatibles

- Android 5.0 ou version ultérieure
- iOS 8.0 ou version ultérieure

#### Apps

- Health Mate® Applications
- Santé d'Apple
- Google Fit

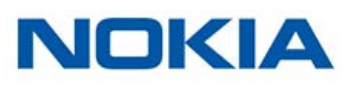

| Juin 2017 | v1.0 | Première version |
|-----------|------|------------------|
|           |      |                  |

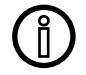

Les captures d'écran de ce manuel sont proposées à titre d'illustration. Elles peuvent être différentes de celles que vous verrez sur votre écran.

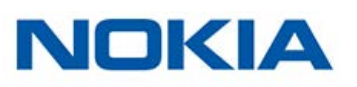

#### Nokia® Garantie limitée d'un (1) an - Nokia BPM+

En vertu de la présente garantie, Nokia® couvre l'appareil de la marque Nokia® (« Nokia BPM+ ») contre tout défaut de matériaux et de fabrication dans le cadre d'une utilisation normale, conformément aux directives publiées par Nokia® pour une période d'UN (1) AN à compter de la date d'achat par l'acheteur et utilisateur (« Période de garantie »). Les directives publiées par Nokia® comprennent, sans toutefois s'y limiter, les informations figurant dans les descriptions techniques, les consignes de sécurité ou le guide de démarrage rapide. Withings ne garantit aucunement que le fonctionnement du Nokia BPM+ se fera sans interruption ni erreur. Nokia® n'est pas responsable d'éventuels dommages résultant du non-respect des instructions d'utilisation du Nokia BPM+.

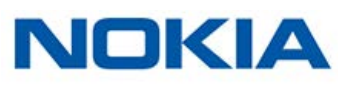

# Déclarations réglementaires

Déclaration de la Federal Communications Commission (FCC ou Commission fédérale des communications)

Identifiant FCC : XNAWPM03

Cet appareil répond à la partie 15 des réglementations de la FCC sur les limites d'exposition aux rayonnements établies pour un environnement non contrôlé. Les utilisateurs doivent suivre les instructions d'utilisation fournies afin de respecter les normes d'exposition aux rayonnements électromagnétiques. Cet émetteur ne doit pas être entreposé ou fonctionner à proximité d'une autre antenne ou d'un autre émetteur.

Son fonctionnement est soumis aux deux conditions suivantes :

(1) Cet appareil ne cause aucune interférence nuisible, mais

(2) peut être soumis à des interférences externes pouvant entraîner son dysfonctionnement.

Cet appareil est conforme à la directive R&TTE 1999/5/CE.

Un exemplaire de la déclaration de conformité de l'UE est disponible en ligne sur le site nokia.com/compliance

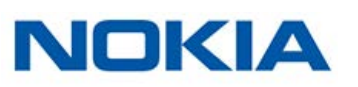